Zesentwintigste jaargang nummer 03: Maart 2025

# De COMPUTERCLUB Nissewaard

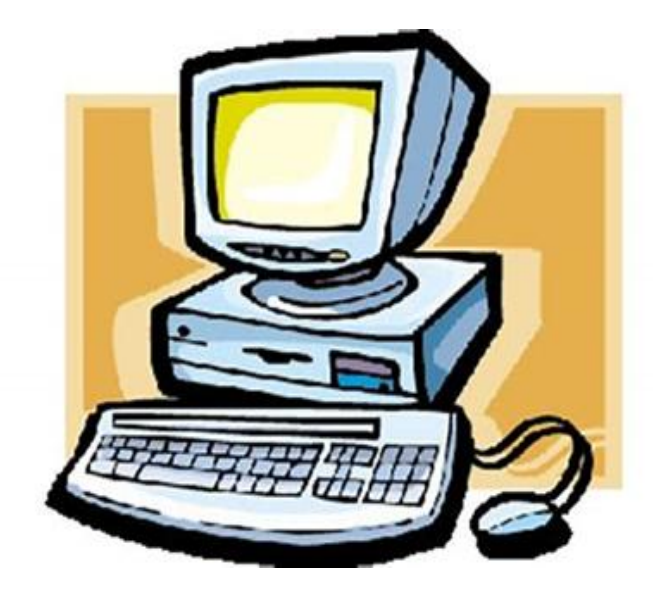

Computerclub Nissewaard voor iedereen en iedere leeftijd Al meer dan 25 jaar een begrip

# Colofon

#### Dagelijks bestuur

| 1 <sup>e</sup> Coördinator : | H.P.Kubbinga | Tel. 0181-640669 |
|------------------------------|--------------|------------------|
| 2 <sup>e</sup> Coördinator : | B.W.Tijl     | Tel. 0654692942  |

# **Vrijwilligers Computerclub Nissewaard**

| : | Bart Tijl     |
|---|---------------|
| : | Hans Kubbinga |
| : | Karel Kleijn  |
| : | Peter Mout    |
| : | Bart          |
| : | Ben Boukes    |
|   | ::            |

#### Correspondentieadre is: <u>computerclubnissewaard@gmail.com</u> <u>of</u> Mob: 06-54692942

Internet: www.computerclubnissewaard.nl

M.A. de Ruijterstraat 3, 3201CK Spijkenisse

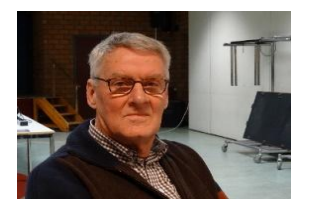

Bestuursmededeling Maart 2025 Beste leden,

Ja, wij zijn woensdag 29 januari 2025 voor het eerst gestart in Wijkcentrum 't Centrum. De meeste leden hebben ons daar ook weer kunnen vinden. Ondanks dat na halfzeven het parkeren gratis is hadden enigen moeite met een plak te vinden. Dit komt mede dat de andere ruimtes in het centrum ook bezet waren. Dus kom maar vroegtijdig! Ze waren allen goed tevreden over de vernieuwde locatie. Het is voor allen even wennen. Er kunnen nog wel enige leden bij. Neem bekende/familie mee om te kijken hoe het bevalt. Op 8 maart is er een internationale Vrouwendag van 11 t/m 16 uur. Wij zijn ook aanwezig om promotie te maken en eventueel telefoon/computer of tablethulp en uitleg te geven.

# www.computerclubnissewaard.nl

Groet van Hans, Bart, Karel, Peter en Ben.

# Servicepagina:

Deze pagina is een vast onderwerp in het boekje en geeft u informatie over het doen en laten van Computerclub Nissewaard. Lidmaatschap kost u maandelijks € 10,00 U kunt bij ons een cursus volgen vanaf € 25.00 incl. Lesmateriaal. Ons bankrekeningnummer is NL44ABNA0506627470 tav B.W.Tijl Bij mededelingen vermelden CCNissewaard.

Wilt U zomaar een avondje doorbrengen bij ons dan kan dat ook. U brengt dan een bijdrage van €2.50 per avond mee.

Hulp bij Computerstoringen of Software problemen kan ook bij ons. Natuurlijk exclusief de materiaalkosten.

Bij het beëindigen van het Lidmaatschap, dient u een opzeggingstermijn **van één maand** in acht te nemen en dit **schriftelijk** te melden aan : Computerclubnissewaard@gmail.com, Tel 0654692942

Hebt u vragen en of opmerkingen, mail ons uw probleem en dan kunnen wij er samen wel uit komen.

Computerclub Nissewaard de gezelligste club in de regio. Bij ons krijgt u meer voor minder, vertel dit verder

M.A. de Ruijterstraat 3, 3201CK Spijkenisse

pag. 4

# Inhoudsopgave

| Hfdst. 1 ChatGPT gebruikenPag.06                                    |
|---------------------------------------------------------------------|
| Hfdst. 2 Copilot uitschakelen ivm abonnement Pag.18                 |
| Hfdst. 3 Alternatief voor WhatsAppPag.20                            |
| Hfdst. 4 WhatsApp-spraakbericht omzetten naar tekst<br>iPhonePag.25 |
| Hfdst. 5 Nieuwste mails onderopPag.27                               |
| Hfdst. 6 De grootte van het venster aanpassen in<br>WindowsPag.29   |
| Hfdst. 7 Tabblad dupliceren, waaromPag.31                           |

Met dank aan Seniorweb, CTnieuws en Schoone Pc

ChatGPT gebruiken: mogelijkheden, tips, trucs en nog veel meer Elwin februari, 2025

Inhoudsopgave

- Hoe kun je ChatGPT gebruiken?
- Wat kun je allemaal doen met ChatGPT?
- Kan ChatGPT een afbeelding maken?
- Waar kun je ChatGPT voor gebruiken?
- Is er een app van ChatGPT?
- <u>ChatGPT gebruiken: tips voor je prompts</u>
- <u>ChatGPT gebruiken voor school</u>
- <u>ChatGPT gebruiken voor werk</u>
- Hoe veilig is ChatGPT?
- <u>Conclusie</u>

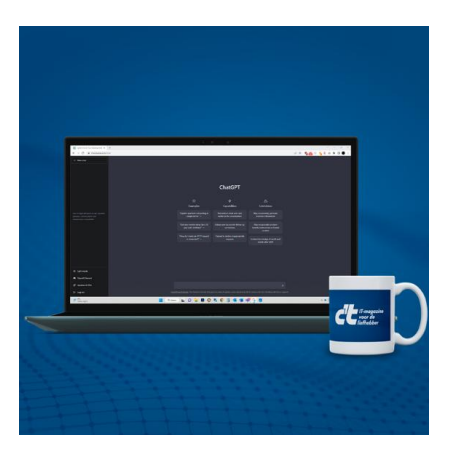

ChatGPT van OpenAl is een geavanceerd taalmodel dat is ontwikkeld met behulp van enorme hoeveelheden (online) tekst. Deze Al-chatbot kan ingezet worden voor het beantwoorden van vragen en het uitvoeren van uiteenlopende taken.

Door gebruik te maken van patronen en inzichten die het tijdens de trainingsfase heeft opgedaan, genereert ChatGPT

passende reacties. In dit artikel delen we praktische tips om het maximale uit deze AI-tool te halen en lichten we toe wat je allemaal over ChatGPT moet weten.

pag. 6

## Kun je ChatGPT gratis gebruiken?

Je kunt ChatGPT gratis gebruiken, maar er zijn enkele beperkingen. Zo heb je toegang tot GPT-40, maar met een lagere snelheid en mogelijk beperkingen op het aantal berichten dat je kunt versturen in een bepaalde periode. Ook kun je tijdens drukke tijden te maken krijgen met wachttijden. Gratis gebruikers ervaren ook vaker dat <u>ChatGPT</u> <u>niet werkt</u>.

Wil je een snellere en onbeperkte versie van GPT-4o? Dan kun je upgraden naar ChatGPT Plus of eventueel een nieuwe Pro-versie. Abonnees van Plus profiteren van snellere reacties, betere prestaties tijdens drukke periodes en krijgen vaak als eerste toegang tot nieuwe functies. OpenAI blijft voortdurend verbeteringen doorvoeren, waardoor premium gebruikers meestal eerder toegang krijgen tot de laatste updates.

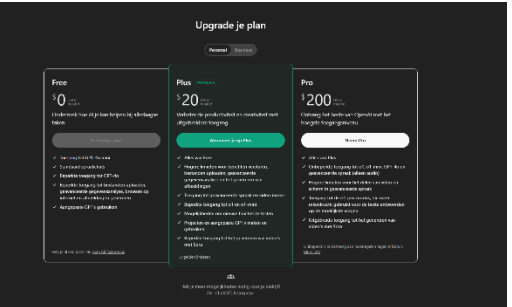

#### Hoe kun je ChatGPT gebruiken?

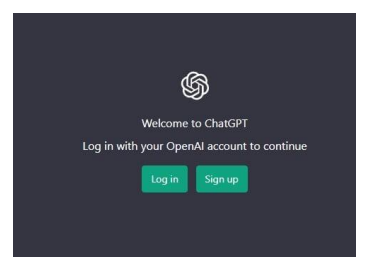

Als je van plan bent om ChatGPT te gebruiken, dan zul je daar een account voor nodig hebben. Gelukkig hoef je er niet per se een aan te maken. Je kunt namelijk ook gewoon inloggen met je Google of Microsoft account als je die hebt. Nadat je een account hebt aangemaakt/ingelogd bent, kun je van start gaan met ChatGPT gebruiken door de chatbot in je browser te gebruiken of te downloaden als <u>app via de officiële Microsoft Store</u>.

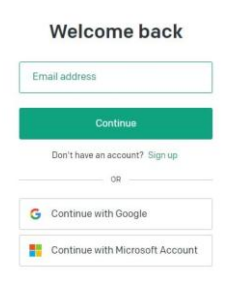

Nu kun vragen stellen via de tekstinvoer waarbij de ChatGPT bot je een reactie zal geven op basis van de informatie waarover het is getraind. Zorg ervoor dat je je vragen zo specifiek mogelijk probeert te stellen. Probeer hierin ook om zoveel mogelijk context te geven aan ChatGPT zodat die de chatbot helpt bij het beantwoorden van je vraag.

Wat kun je allemaal doen met ChatGPT?

Vraag je je af wat je allemaal kunt doen met ChatGPT? Hieronder hebben we een aantal voorbeelden op een rijtje gezet waarvoor je ChatGPT kunt gebruiken.

## **ChatGPT gebruiken in het Nederlands**

Je zou denken dat ChatGPT volledig in het Engels werkt aangezien de menu's ook in het Engels zijn. Gelukkig is dit niet het geval. Het makkelijkste is om bij je eerste vraag "reageer in het Nederlands" te vermelden. Vervolgens onthoudt de ChatGPT chatbot dit en kun je voortaan gewoon alles in Nederlands vragen en zelfs in het

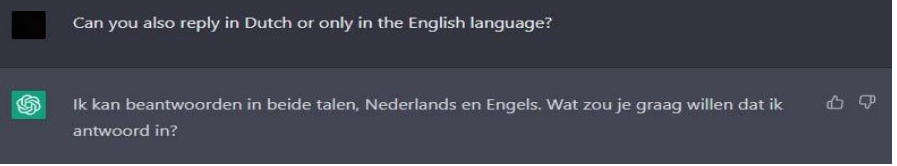

Nederlands een antwoord krijgen.

# ChatGPT heeft de capaciteit om context te begrijpen

ChatGPT begrijpt de context van een gesprek, in tegenstelling tot veel chatbots en "slimme assistenten" zoals Google Assistant & Siri. Zo kun je vragen aan ChatGPT om een samenvatting van je tekst te geven. Niet tevreden met de samenvatting omdat die te lang is? Geen probleem. Vraag dan om hem korter te maken. ChatGPT begrijpt wat je bedoelt en zal de samenvatting herschrijven en korter maken.

Kun je ook de context van een gesprek begrijpen?

5

Ja, ik ben in staat om de context van een gesprek te begrijpen door verschillende elementen te analyseren, zoals de vorige berichten in een conversatie, de informatie die al bekend is, en de taal- en stijlkeuzes die worden gebruikt. Ik gebruik dit begrip van context om beter te kunnen antwoorden op vragen en opdrachten, en om een coherent en relevant antwoord te geven. Houd er echter rekening mee dat ik als Al-model een beperkt begrip heb van de wereld en de context en soms fouten kan maken in het begrijpen van een specifieke context. Ik doe mijn best om het juist te begrijpen en er op de juiste manier op te reageren.

#### ChatGPT kan je vraag en de opdracht onderscheiden

Je kunt aan ChatGPT een vraag stellen waarbij je een stuk(je) tekst plakt in het chatvenster waar ChatGPT iets mee moet doen. Zo kun je bijvoorbeeld vragen of het een liedje voor je kan schrijven met bijvoorbeeld de woorden "c't magazine". De ChatGPT bot weet dat hij aan de slag moet met het maken van een liedje met de woorden 'c't magazine' erin verwerkt. De chatbot heeft dus de capaciteit om de opdracht en de tekst van elkaar te onderscheiden.

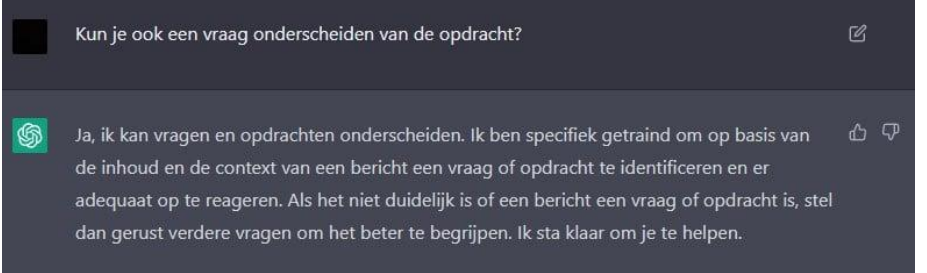

#### ChatGPT kan je vraag in meerdere stijlen beantwoorden

Wist je dat je de ChatGPT bot kunt gebruiken om een antwoord te krijgen in verschillende stijlen? Heb je een gedichtje nodig? Geen probleem! ChatGPT kan dit voor je regelen als je aangeeft dat het bericht een gedicht moet zijn dat je van ChatGPT wilt krijgen. Kun je antwoorden in meerdere stijlen?

Ja, ik kan antwoorden geven in verschillende stijlen, afhankelijk van de context en de specificaties die je opgeeft. Ik kan formeel en informeel zijn, zakelijk of casual, en ik kan mijn antwoord aanpassen aan verschillende toonvraag en publiek. Laat het me weten als je een specifieke stijl wilt en ik zal mijn best doen om mijn antwoord daarop aan te passen.

#### ChatGPT kan je helpen bij het programmeren

Loop je vast tijdens het programmeren en weet je niet hoe je verder moet? Zelfs hierbij kan ChatGPT je helpen. Zo kun je ChatGPT gebruiken om je code aan te vullen. Hou hierbij wel rekening dat de code over het algemeen niet echt efficiënt geschreven is maar, uiteindelijk gaat het om het resultaat en vaak werkt het wel!

Kun je helpen bij het programmeren van een code of de code aanvullen?

Ja, ik kan je helpen bij het programmeren van een code of aanvullen van de code die je hebt. Geef me a.u.b. specifiek wat je nodig hebt en de details van de taal en het platform waar je mee werkt. Ik zal mijn best doen om je te helpen.

#### De kennis van ChatGPT

Iets wat belangrijk is om te onthouden is dat de informatie van ChatGPT maar loopt tot 2021. Hierdoor kan het voorkomen dat je verkeerde informatie krijgt over bijvoorbeeld de RTX 4090 videokaart van Nvidia. Ook kan het zijn dat Chat GPT geen informatie heeft over recente gebeurtenissen. Dit is dus wel iets waar je rekening mee moet houden als je iets gaat vragen aan ChatGPT.

Kun je mij iets vertellen over de nieuwste RTX 4090 videokaart van Nvidia?

Er is momenteel geen RTX 4090 videokaart van Nvidia aangekondigd of gelanceerd. Nvidia db heeft alleen de RTX 30-serie videokaarten gelanceerd, waaronder de RTX 3090, 3080 en 3070. Ik suggereer om de officiële website van Nvidia te raadplegen voor de meest recente informatie en specificaties over hun producten.

#### Kan ChatGPT een afbeelding maken?

Sinds de release van <u>GPT-4</u> kan ChatGPT afbeeldingen maken met behulp van het geïntegreerde <u>DALL-E</u>. Om dit te kunnen realiseren, heb je echter wel een ChatGPT Plus abonnement nodig.

Indien je al beschikt over een ChatGPT Plus abonnement, dan is het gewoon een kwestie van vragen of ChatGPT een specifieke afbeelding voor je kan genereren. Hou er wel rekening mee dat hoe meer details je geeft, hoe beter ChatGPT de afbeelding kan maken.

| đ | You                                                                                          |
|---|----------------------------------------------------------------------------------------------|
|   | Kun je een afbeelding maken die gebruikt kan worden als cover voor de nieuwe uitgave van c't |
|   | magazine?                                                                                    |
|   |                                                                                              |
|   |                                                                                              |
| S | ChatGPT                                                                                      |
|   | Natuurlijk! Om een passende cover voor c't magazine te maken, heb ik wat details nodig.      |
|   | Waarover gaat de hoofdonderwerp van de nieuwe uitgave? En zijn er specifieke elementen of    |
|   | kleuren die je graag op de cover zou willen zien?                                            |

#### Waar kun je ChatGPT voor gebruiken?

Zoals al aangegeven hierboven kan ChatGPT voor een breed scala aan toepassingen worden gebruikt, zowel voor persoonlijk als professioneel gebruik. Hier zijn enkele manieren waarop je ChatGPT kunt inzetten:

- Informatie: je kunt ChatGPT gebruiken om vragen te stellen over uiteenlopende onderwerpen, zoals wetenschap, geschiedenis, technologie en nog veel meer. ChatGPT kan helpen bij het verstrekken van uitleg, samenvattingen en gedetailleerde antwoorden op je vragen.
- Schrijfhulp: of je nu hulp nodig hebt bij het schrijven van emails, artikelen, essays of creatieve verhalen, ChatGPT kan assisteren bij het formuleren van teksten, het verbeteren van de grammatica en het aanbieden van stijlsuggesties.
- Programmeerondersteuning: voor ontwikkelaars en programmeurs kan ChatGPT helpen bij het debuggen van

code, het bieden van programmeringstips en het verstrekken van voorbeelden van code in verschillende programmeertalen.

- <u>ChatGPT als hacking-tool</u>: helaas is het ook mogelijk om ChatGPT in te schakelen als hacking-tool. Gelukkig lukt dit niet altijd even simpel maar toch is wel het mogelijk.
- Taal leren: ChatGPT kan worden gebruikt als een interactief hulpmiddel voor het leren van talen, waarbij je in gesprekken kunt oefenen en feedback kunt krijgen op grammatica en uitspraak (in tekstvorm).
- Entertainment: je kunt ChatGPT gebruiken voor entertainmentdoeleinden, zoals het genereren van grappen, verhalen of het spelen van tekstgebaseerde games.
- Zakelijke toepassingen: voor <u>zakelijke gebruikers</u> kan ChatGPT helpen bij het genereren van zakelijke rapporten, het analyseren van gegevens, het bieden van marktinzichten en het ondersteunen van klantenservicetaken.
- Educatieve doeleinden: studenten en leerkrachten kunnen ChatGPT gebruiken als educatief hulpmiddel, voor het verkrijgen van uitleg over complexe concepten, hulp bij huiswerk en het genereren van educatief materiaal.

Dit zijn slechts enkele voorbeelden van hoe ChatGPT kan worden gebruikt, in principe zijn er tig andere opties waar je deze AI-bot van OpenAI voor kunt inschakelen.

## Is er een app van ChatGPT?

Lange tijd kon je alleen ChatGPT gebruiken via je browser, omdat OpenAI aanvankelijk geen app had uitgebracht voor <u>iOS</u> of <u>Android</u>. Daar is nu echter wel verandering in gekomen.

Er is nu een <u>officiële ChatGPT-app beschikbaar voor iOS</u> die je kunt downloaden in de<u>Apple App Store</u>, en er is ook een <u>officiële ChatGPT-</u>

pag. 12

<u>app voor Android</u> die je kunt downloaden in de <u>Google Play Store</u>. Bovendien is de officiële ChatGPT-app voor iOS wereldwijd beschikbaar, inclusief in Nederland en België. Ook is er tegenwoordig een <u>officiële ChatGPT-app voor Windows beschikbaar</u> via de Microsoft store.

## ChatGPT gebruiken: tips voor je prompts

Wil je optimaal profiteren van ChatGPT? Dan is het belangrijk om doordacht prompts te formuleren. Hieronder vind je enkele richtlijnen om je vragen scherper en effectiever te maken:

- Geef duidelijke en nauwkeurige instructies. Beschrijf precies wat je wilt weten en vermijd vage termen. Als je een vergelijking wilt, vraag daar expliciet om.
- Gebruik korte zinnen die gemakkelijk te begrijpen zijn.
   Formuleer vragen helder en bondig om verwarring te voorkomen.
- Vermijd ja/nee vragen en bij voorkeur ook "wat is..." vragen, omdat ze vaak te algemene antwoorden opleveren. Stel in plaats daarvan vragen als "Hoe werkt X in de praktijk?" of "Welke voordelen heeft X ten opzichte van Y?"
- Gebruik woorden die gemakkelijk te begrijpen zijn en vermijd vaktaal en jargon, aangezien de chatbot dit mogelijk verkeerd kan interpreteren. Als je toch vaktermen gebruikt, geef dan kort de context of vraag om een uitleg in eenvoudige bewoordingen.
- Geef zoveel mogelijk context in korte zinnen, zodat de chatbot een beter antwoord kan geven. Noem bijvoorbeeld het doel van je vraag of de situatie waarin je een oplossing zoekt.
- Vermijd herhalingen, overbodige woorden zoals "eigenlijk," "heel," "gewoon," en signaalwoorden zoals "dus," "kortom," "uiteindelijk," omdat ze geen toegevoegde waarde hebben

voor de bot. Formuleer direct en to-the-point, zodat je antwoord duidelijk en efficiënt blijft.

- Let op spelling en grammatica, omdat fouten van jou kunnen leiden tot fouten van de AI. Controleer je vraag voor je deze instuurt om interpretatiefouten te minimaliseren.
- Binnen een gesprek is er geen voorgaande context aanwezig, dus moet je deze opnieuw verstrekken. Stel daarom vervolgvragen in plaats van voor elke vraag een nieuwe conversatie te starten. Verwijs kort naar eerdere antwoorden als je verdere details wilt of een specifieke verduidelijking zoekt.
- Geef aan hoe je wilt dat de chatbot zich gedraagt. Wil je bijvoorbeeld dat het antwoord geeft als een Engels professor, IT-technicus of tennisleraar? Je kunt ook vragen om een bepaalde schrijfstijl, zoals formeel, informeel of vereenvoudigd voor beginners.
- Controleer feitelijke informatie altijd goed, aangezien ChatGPT op een bepaalde manier antwoord kan geven dat echt lijkt, zelfs als het geen kennis heeft van het onderwerp. Als je recente of betrouwbare informatie nodig hebt, vraag dan expliciet om verificatie of een online zoekopdracht.
- Vraag om een specifieke structuur als dat relevant is.
   Bijvoorbeeld een opsomming, een vergelijkingstabel of een stappenplan om een overzichtelijk antwoord te krijgen.
- Gebruik referentiekaders om het antwoord specifieker te maken. Vraag bijvoorbeeld: "Kun je dit uitleggen met een vergelijking met X?" of "Hoe werkt dit in verhouding tot Y?"

- Vraag om meerdere perspectieven als het onderwerp verschillende invalshoeken heeft. Bijvoorbeeld: "Hoe beïnvloedt deze technologie bedrijven, consumenten en overheden?"
- Vraag om recente informatie als het onderwerp snel verandert. Laat de chatbot een online zoekopdracht uitvoeren als je up-to-date details wilt.
- Vraag om bronnen of verificatie als de juistheid van de informatie belangrijk is. Bijvoorbeeld: "Kun je recente wetenschappelijke artikelen vinden over dit onderwerp?"

Door gebruik te maken van deze tips krijg je niet alleen betere antwoorden, maar leer je ook effectiever communiceren met ChatGPT.

## ChatGPT gebruiken voor school

ChatGPT is een handige bron voor schoolwerk en kan bijvoorbeeld helpen bij het controleren van spelling- en grammaticafouten. Daarnaast kun je de Al-chatbot gebruiken om teksten te structureren, ideeën te bedenken of ingewikkelde stof samen te vatten. Dit kan vooral nuttig zijn bij het voorbereiden van verslagen, presentaties of scripties. Je kunt ChatGPT zelfs vragen om een compleet essay te schrijven, maar houd er rekening mee dat het resultaat niet altijd foutloos zal zijn. De informatie die ChatGPT verstrekt, bevat soms onjuistheden, deels omdat de trainingsgegevens niet volledig up-todate zijn. Daarom is het verstandig om ChatGPT als hulpmiddel te gebruiken in plaats van de AI al het werk te laten doen. Daarnaast bestaat de kans dat docenten herkennen wanneer je ChatGPT hebt gebruikt. Hoewel dit niet altijd het geval is, is het verstandig om voorzichtig te zijn. Op veel scholen wordt het gebruik van AI-tools als ChatGPT als fraude beschouwd, dus het is belangrijk om hier rekening mee te houden. Dit betekent echter niet dat je de chatbot helemaal niet kunt gebruiken, maar wel dat je het op een slimme en verantwoorde manier moet inzetten. Een goede manier

om dit te doen is door ChatGPT te gebruiken als een interactieve studiepartner. Je kunt bijvoorbeeld vragen stellen over een onderwerp, moeilijke concepten laten uitleggen in eenvoudige taal of jezelf laten overhoren met quizvragen.

Ondanks de voordelen van ChatGPT is het belangrijk om kritisch te blijven. De chatbot kan soms verouderde of onjuiste informatie geven, en niet alles wat het genereert is origineel. Teksten kunnen soms oppervlakkig of algemeen overkomen, vooral bij complexe onderwerpen waarbij persoonlijke inzichten belangrijk zijn. Daarom is het verstandig om je eigen stijl en kennis toe te voegen aan een tekst die met behulp van ChatGPT is gegenereerd. Zo zorg je ervoor dat je werk niet alleen correct, maar ook authentiek blijft.

Daarnaast moet je ook letten op privacy en verantwoordelijkheid. Alles wat je invoert in ChatGPT wordt verwerkt door een AI-model, dus het is verstandig om geen persoonlijke of vertrouwelijke informatie te delen. Verder is het belangrijk om altijd zelf de verantwoordelijkheid te nemen voor je werk en niet blindelings op AI te vertrouwen. Gebruik ChatGPT om je werk te verbeteren en je leerproces te ondersteunen, maar zorg ervoor dat jij degene bent die de controle houdt.

Door ChatGPT op een slimme manier te gebruiken, kun je je schoolwerk efficiënter en makkelijker maken, zonder afhankelijk te worden van AI. Gebruik het als een hulpmiddel om je teksten te verbeteren, je begrip te vergroten en je leerproces te versnellen, maar blijf kritisch en controleer altijd de informatie. Zo haal je het maximale uit de chatbot zonder in de valkuilen te trappen.

#### ChatGPT gebruiken voor werk

In principe geldt hier hetzelfde als wanneer je ChatGPT voor school gebruikt. Hoewel dit mogelijk is, moet je toch enkele nadelen in gedachten houden.

De meest verstandige aanpak is om ChatGPT te zien als een ondersteunend hulpmiddel, in plaats van de AI alle taken te laten uitvoeren. Zo verklein je bovendien het risico dat de gegenereerde teksten onjuiste informatie bevatten.

## Hoe veilig is ChatGPT?

Er zijn enkele zorgen rondom het gebruik van ChatGPT, vooral op het gebied van privacy, ethiek en maatschappelijke impact. Een van de belangrijkste aandachtspunten is privacy. De gegevens die worden gebruikt om deze AI-modellen te trainen, zijn vaak afkomstig uit openbare bronnen of van individuen die zich er mogelijk niet van bewust zijn dat hun informatie wordt gebruikt. Dit kan privacyrisico's opleveren, vooral als gevoelige of persoonlijke gegevens zonder expliciete toestemming in de trainingsdata terechtkomen. Naast privacy spelen ook ethische overwegingen een rol. ChatGPT is niet immuun voor het overnemen en reproduceren van onjuiste of discriminerende opvattingen die in de trainingsdata voorkomen. Hierdoor kan de Al onbedoeld bevooroordeelde of misleidende antwoorden geven, wat kan leiden tot ongewenste gevolgen voor bepaalde maatschappelijke groepen. Dit benadrukt het belang van kritisch denken en het controleren van de gegenereerde inhoud. Ook de bredere impact op de samenleving roept vragen op. ChatGPT heeft het potentieel om de arbeidsmarkt te verstoren, bijvoorbeeld door het automatiseren van taken die voorheen door mensen werden uitgevoerd. Daarnaast zijn er zorgen over het misbruik van Al zoals ChatGPT door cybercriminelen, zoals het genereren van overtuigende phishing-e-mails of zelfs het ontwikkelen van malware. Om deze risico's te beperken, is het belangrijk om ChatGPT op een bewuste en verantwoorde manier te gebruiken. Controleer altijd de gegenereerde teksten en wees je bewust van de beperkingen en mogelijke valkuilen van AI. Hoewel ChatGPT een krachtig hulpmiddel is, blijft het cruciaal om zelf na te denken en informatie te verifiëren

#### Conclusie

voordat je deze gebruikt.

Met de tips en trucs uit dit artikel over het gebruik van ChatGPT helpen we je goed op weg. Hopelijk ben je nu als lezer wijzer geworden over de mogelijkheden en beperkingen van de ChatGPTbot en weet je waar je rekening mee moet houden. Copilot uitschakelen of Microsoft-abonnement zonder AI. Microsoft voegt AI-assistent Copilot aan programma's toe. Wie dat niet wil, kan Copilot daar uitzetten. Of teruggaan naar een licentie zonder AI.

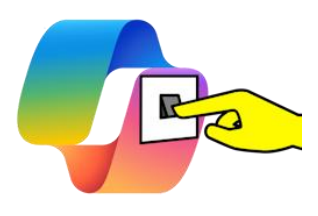

#### Nynke feb 2025

Gebruikers van Microsoft 365 zien Copilot ineens overal. Zoals in de programma's Outlook (classic), Word, Excel en PowerPoint. Wie van bijvoorbeeld de grote balk in Word af wil, kan Copilot uitzetten. Doe dat zo op de computer:

- Open het programma Word.
- Klik in de menubalk op **Bestand**.
- Klik links op **Opties**.
- Een nieuw venster opent. Klik links op Copilot.
- Haal het vinkje weg bij Copilot inschakelen.

Doe als u wilt hetzelfde in Excel, PowerPoint en Outlook (classic). Abonnement zonder Copilot

Microsoft <u>verhoogt de prijzen van abonnementen</u> met 30 euro per jaar nu Copilot erbij hoort. Het gaat om de abonnementen Microsoft 365 Family en Microsoft 365 Personal. De prijsverhoging gaat in zodra gebruikers hun abonnement verlengen. Hebt u zo'n abonnement? Dan kunt u voor de oude prijs tijdelijk teruggaan naar een abonnement zonder Copilot.

De abonnementen zonder Copilot heten 'Microsoft 365 Familiy Klassiek' en 'Microsoft 365 Personal Klassiek'. U koopt ze voor een jaar. Het klassieke abonnement gaat in zodra het huidige afloopt. Microsoft zegt de klassieke abonnementen tijdelijk te verkopen. Het is niet duidelijk tot wanneer u ze kunt nemen. Ga zo terug naar het klassieke abonnement zonder Al-opties:

- Surf naar <u>de abonnementenpagina van Microsoft</u>.
- Meld u als dat nodig is aan met het Microsoft-account dat is gekoppeld aan uw abonnement.
- Zoek uw abonnement en klik op **Beheren > Abonnement** annuleren.
- Klik onder 'Microsoft 365 Personal Klassiek', 'Microsoft 365 Family Klassiek' of een ander abonnement dat voor u geschikt is, op **Veranderen van abonnement**.
- Kies hoe u wilt betalen. Klik bijvoorbeeld op een eerder toegevoegde creditcard. Of klik op **Een betalingsmethode toevoegen**.
- Volg de verdere instructies.
- Mogelijk hoeft u nu niks te betalen, maar moet u wel een betaling van nul euro doen.

Het overschakelen is gelukt. In beeld komt vanaf wanneer het klassieke abonnement ingaat en wanneer Microsoft het bedrag afschrijft. Hierover krijgt u ook een e-mail.

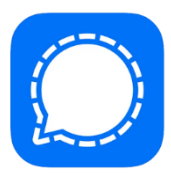

**Op zoek naar een alternatief voor WhatsApp? Probeer dan eens de privacyvriendelijke berichtenapp Signal.** Nynke feb 2025 Wat is Signal?

Tekstberichten versturen, foto's delen of snel een video naar een contact verzenden.

Met berichtenapp Signal (spreek uit: 'siknal') kunnen gebruikers ongeveer hetzelfde als met het bekende WhatsApp.

Maar Signal gaat zorgvuldiger om met de gegevens van gebruikers.

Signal is een gratis communicatie-app.

De app verdient alleen geld aan donaties.

Signal kan niet precies hetzelfde als WhatsApp.

Zo slaat Signal berichten, foto's en bestanden op op het toestel.

Er is dus geen back-up als het toestel stuk gaat.

En je kunt geen <u>peilingen</u> sturen in Signal.

Wat maakt Signal privacyvriendelijk?

Signal staat bekend als een privacyvriendelijke berichtenapp.

Maar waarom eigenlijk?

- 1. Signal versleutelt (net als WhatsApp) alle berichten. Alleen de verzender en de ontvanger kunnen de inhoud lezen.
- In tegenstelling tot WhatsApp beveiligt Signal ook de metadata. Dit is informatie over hoe laat een bericht is verstuurd, vanaf welke locatie, met welk <u>IP-adres</u>, vanaf wat voor apparaat, etc. Als gebruiker ziet u de metadata bij WhatsApp niet, maar achter de schermen verzamelt Meta de informatie wel. Bij Signal gebeurt dit dus niet.
- 3. Signal deelt alleen data over gebruikers als er wettelijk een verplichting toe is.
- 4. ledere chat heeft een unieke veiligheidscode. Hiermee kunt u verifiëren of de gesprekspartner echt degene is die u denkt dat het is.
- 5. Signal is <u>open source</u>. Dat betekent dat iedereen (die dat snapt) kan zien hoe de software is gemaakt en kan controleren of Signal achter

pag. 20

de schermen doet wat het belooft. Signal-account maken (Android)

Download de Signal-app in de Play Store.

- Tik op Signal.
- Tik op **Doorgaan**.
- Signal vraagt om wat toestemmingen. Lees de tekst en tik op Volgende > Toestaan > Toestaan > Toestaan.
- Voer uw telefoonnummer in.
- Tik op **Doorgaan**.
- Controleer het nummer en tik op **Ok** of **Ja**.
- Signal stuurt een bericht met een verificatiecode. Voer de code in de vakjes in.
- Maak uw profiel aan. Typ uw voornaam en achternaam in de juiste velden.
- Tik op Volgende.
- Bedenk en typ een pincode.
- Tik op Volgende.
- Typ de pincode nog een keer en tik op **Volgende**.

Het account is aangemaakt. Signal-account maken (iPhone) <u>Download</u> de Signal-app in de <u>App Store</u>.

- Open de app Signal.
- Tik op **Doorgaan > Doorgaan**.
- Signal vraagt toestemming om meldingen te sturen en bij de contacten op het toestel te kunnen. Lees de tekst en tik op Sta toe > Sta toe.

- Geef aan welke contactpersonen Signal mag zien. Tik op Deel alle
   [x] contacten, waarbij x een aantal is. Of tik op Selecteer contacten, tik op de contacten die u in Signal wilt zien en ik op Ga door.
- Typ uw telefoonnummer en tik op **Volgende**.
- Controleer het nummer en tik op Ja.
- Signal stuurt een bericht met een verificatiecode. Typ de code over.
- Bedenk en typ een pincode.
- Tik op Volgende.
- Typ de code nog een keer en tik op **Volgende**.
- Maak uw profiel aan. Typ uw voornaam en achternaam in de juiste velden.
- Tik op Volgende.
- Gebruikte u Signal al op een ander toestel en wilt u de chatgeschiedenis overzetten? Tik dan bij de vraag 'Toestaan dat Signal apparaten zoekt op lokale netwerken?' op Sta toe. Zo niet, tik op Weiger.

Het account is aangemaakt.

Gesprek starten in Signal

Begin zo een nieuw gesprek, stuur een bericht met eventueel een foto.

- Tik op het pictogram van een potlood.
- Als bekenden ook Signal gebruiken, is hun naam zichtbaar in een alfabetische lijst. Tik op een naam.
- Een gespreksvenster opent. Typ een bericht.
- Een foto sturen? Tik op het plusteken.
  - Tik op een Android-telefoon op **Galerij**.

pag. 22

- Geef Signal toegang tot de foto's op het toestel. Tik op Toegang geven > Alles toestaan (Android) of Geef volledige toegang (iPhone).
- Navigeer naar de foto die u wilt versturen en tik erop.
- Tik onderaan het pijltje om de foto aan het bericht toe te voegen.
- Tik op de blauwe verzendknop.

#### Groep starten in Signal

Het handigste uit WhatsApp waren natuurlijk de groepsgesprekken. In Signal kunt u die ook maken.

- Open Signal en tik als dat nodig is op tabblad Chats.
- Tik op het pictogram van een potlood.
- Tik op **Nieuwe groep**.
- Tik op de mensen die u aan het groepsgesprek wilt toevoegen.
- Tik op de pijl onderaan (Android) of op **Volgende** (iPhone).
- Typ een naam voor de groep.
- Tik op Aanmaken.

Het groepsgesprek is gemaakt.

(Video)bellen via Signal

Bel zo iemand op via Signal:

- Tik onderin op het tabblad **Oproepen**.
- Tik op het pictogram van een telefoonhoorn met een plusteken.
- Bellen zonder video? Tik achter de naam van degene die u wilt bellen op het pictogram van een telefoonhoorn. Bellen met video? Tik achter de naam van degene die u wilt bellen op het pictogram van een videocamera.

• Geef Signal als dat nodig is toegang tot de camera en microfoon van het toestel.

Profielfoto toevoegen in Signal Voeg een profielfoto toe aan Signal. Dat maakt het persoonlijker.

- Tik in Signal linksboven op de cirkel met uw beginletters.
- Tik op een iPhone op **Instellingen**. Op Android openen de instellingen direct al.
- Tik bovenaan op de cirkel met uw beginletters.
- Tik op Profiel bewerken.
- Tik op **Galerij** om bij de foto's te komen.
- Navigeer naar de foto die u wilt instellen en tik erop.
- Versleep als dat nodig is de foto, zodat het onderwerp mooi in het rondje staat.
- Tik twee keer op het vinkje onderaan (Android) of op Klaar (iPhone).
- Tik op **Opslaan** (Android) en **Instellen** (iPhone).
- Tik linksboven op het pijltje terug (Android) of op **Bewaar** (iPhone).
- Tik nog eens op het pijltje terug (Android) of op Gereed (iPhone).

WhatsApp-spraakbericht omzetten naar tekst iPhone

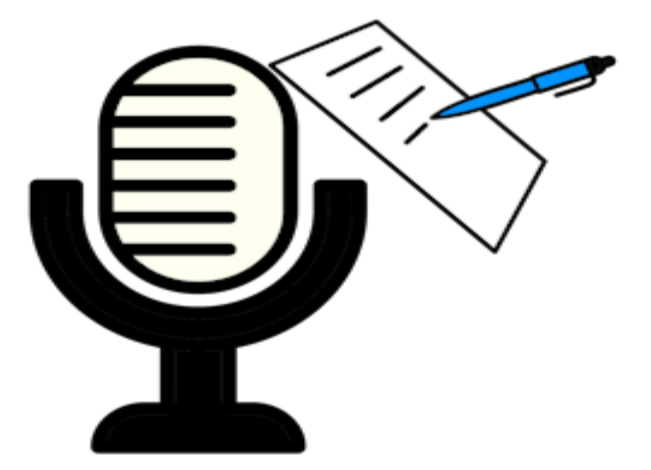

Een spraakbericht gekregen in WhatsApp op de iPhone? WhatsApp kan het berichtje uitschrijven. Handig als anderen niet mogen meeluisteren.

Lisette jan 2025

Spraakbericht WhatsApp

Niet iedereen vindt het fijn om een lang bericht te typen in WhatsApp. <u>Spraakberichten</u> zijn dan handig om toch een uitgebreid verhaal te delen.

Maar ontvangers kunnen of willen het bericht niet altijd luisteren. Bijvoorbeeld als ze in de trein of wachtkamer van de dokter zitten. Herkenbaar?

Op iPhones (met iOS 17 en 18) kunnen gebruikers de spraakberichten omzetten naar geschreven tekst.

**Op Android-telefoons kan het nog niet in Januari 2025** Transcriptie WhatsApp instellen Ook spraakberichten laten uitschrijven door WhatsApp? Zet de functie dan eerst aan:

- Open WhatsApp.
- Tik op het tabblad Instellingen.
- Zet het schuifje achter 'Transcripten van spraakberichten' op aan.
- Tik op Kies taal.
- Tik op een taal naar keuze.
- Tik op Wijzig naar ...
- Tik op het pijltje linksboven om terug te keren naar de instellingen.

Gesproken WhatsApp-bericht omzetten in tekst Nu kunt u spraakberichten in WhatsApp laten uitschrijven. Dat werkt zo:

- Open de app met daarin het spraakbericht.
- Houd het spraakbericht wat langer ingedrukt.
- Een uitklapmenu verschijnt. Tik op Maak transcript.

Het transcript volgt onder het spraakbericht.

# Nieuwste mails onderop?

Staan de mails in een vreemde volgorde in het postvak? Sorteer ze op datum en zorg zo dat nieuwe berichten bovenaan

staan.

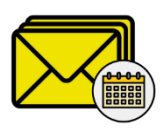

bovenaan.

Mijke jan 2025

Mail sorteren

Soms staan mails ineens door elkaar heen.

Dan staan berichten van een paar jaar geleden opeens

Of alle mails van één afzender staan bij elkaar.

Onhandig! Veel mensen vinden het fijn als de nieuwste mailtjes bovenaan staan in het postvak.

U ook? Sorteer ze dan op datum in Outlook (classic), Outlook (new) en Mail op de Mac.

Mail sorteren op datum in Outlook (classic)

Sorteer zo de mails in <u>Outlook (classic)</u> op datum:

- Open het programma Outlook (classic).
- Klik links op **Postvak IN**.
- Klik boven de lijst met mails op het uitklapmenu Op xxx. Bij 'xxx' kan van alles staan.
   Bijvoorbeeld 'Van' of 'Grootte'.
- Klik op **Datum**.
- Staan de oudste mailtjes nu bovenaan?
   Klik dan op het uitklapmenu **Op datum** en dan onderaan op **Nieuwste bovenaan**.

De nieuwste mailtjes staan bovenaan de lijst met mails. Liever de oudste mails als eerste zien? Klik dan op **Op datum > Oudste bovenaan**. Mail sorteren op datum in Outlook (new) Sorteer zo de mails in <u>Outlook (new)</u> op datum:

- Open de app Outlook (new).
- Klik links op **Postvak IN**.
- Klik boven de lijst met mails op het pictogram van twee pijltjes in omgekeerde richting.
- Selecteer de optie **Datum**.
- Klik boven weer op het pictogram van twee pijltjes in omgekeerde richting.
- Klik op Nieuwste bovenaan.

De nieuwste mails staan nu bovenaan. Liever de oudste mails bovenaan? Klik op de twee pijltjes in omgekeerde richting > **Oudste bovenaan**.

Mail sorteren op datum in Mail (Mac) Sorteer zo post in de app Mail op datum:

- Open de app Mail.
- Klik op Weergave > Sorteer op.
- Klik op **Datum**.
- Staan de oudste mailtjes nu bovenaan?
   Klik dan nog een keer op Weergave > Sorteer op.
   En dan op Nieuwste bericht bovenaan.

De nieuwste mails staan nu bovenaan. Liever de oudste mails bovenaan? Klik op **Weergave > Sorteer op > Oudste bericht bovenaan**.

# Grootte venster aanpassen in Windows

Een programma op de Windows-computer kleiner weergeven of juist op het volledige scherm? Bepaal zelf de grootte van het venster.

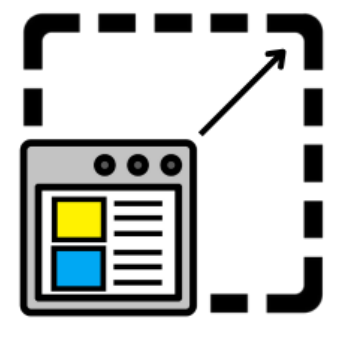

#### Sanne jan 2025

Venstergrootte aanpassen, waarom? Programma's openen meestal in een nieuw venster dat het hele scherm vult. Het venster is dan gemaximaliseerd. Fijn als u zich helemaal wilt richten op de app. Maar soms is het handiger om het venster kleiner te maken. Bijvoorbeeld als je

meer programma's tegelijk wilt gebruiken, zoals Word en YouTube. De programma's kan je dan naast elkaar zetten. Of verberg een venster helemaal. Zo is de ruimte op het scherm overzichtelijker. Scherm verkleinen met de muis

Wilt u de app niet op het hele scherm zien? Verklein dan het venster:

- Klik rechtsboven in het venster op het pictogram van een dubbel vierkantje.
- Het venster vult een deel van het scherm. Beweeg de muisaanwijzer naar de rechterrand van het venster.
- De aanwijzer verandert in een dubbele pijl. Klik op de rand van het venster en houd de muisknop ingedrukt.
- Beweeg de muisaanwijzer naar buiten of binnen om het venster groter of kleiner te maken.
- Laat de muisknop los als het venster de juiste grootte heeft.
- Herhaal dit voor de onderkant van het venster.

 Pas eventueel de zij- en onderkant van het venster aan door met de muisaanwijzer links- of rechtsonder in de hoek te klikken. Sleep daarna het venster tot het de juiste grootte heeft.

#### Scherm minimaliseren

Een programma even niet gebruiken? Verberg dan tijdelijk het venster.

- Klik rechtsboven in het venster op het streepje.
- Het venster verdwijnt uit beeld. Maar het programma staat nog wel open. Klik in de taakbalk onderaan op het pictogram van de app om het venster weer te zien.

#### Beeldvullend scherm

Een venster weer beeldvullend maken? Dat werkt zo:

- Open het venster als het geminimaliseerd is.
- Klik rechtsboven in het venster op het vierkantje.

De app neemt het hele scherm in beslag. Er is nu geen ruimte voor andere vensters.

Venstergrootte veranderen met sneltoetsen

Snel de venstergrootte aanpassen? Dit kan met een sneltoets op het toetsenbord:

- Venster verkleinen: druk op de Windows-toets en op de pijl omlaag.
- Venster groter maken: druk op de Windows-toets en de pijl omhoog.
- Venster minimaliseren: druk op de Windows-toets en tweemaal op de pijl omlaag.
- Alle vensters minimaliseren behalve het actieve venster: druk op de Windows-toets en de Home-toets.

# Tabblad dupliceren, waarom?

Soms is het fijn om een map in <u>Verkenner</u> meerdere keren te openen. Dit kan door het <u>tabblad</u> te dupliceren.

Daarmee verschijnt er een nieuw tabblad dat naar dezelfde map gaat. Handig.

Bijvoorbeeld als u bestanden van de ene naar de andere submap wilt verplaatsen.

U sleept de bestanden dan eenvoudig naar de juiste plek. Of wanneer u de hoofdmap open wilt houden, terwijl u door submappen bladert.

Snel map in Verkenner meerdere keren openen Dat dupliceren doet u zo:

- Open de Verkenner.
- Klik op de map die u wilt openen.
- Bovenaan ziet u de naam van de map in een tabblad. Klik hierop met de rechtermuisknop.
- Klik op Tabblad dupliceren.

Er verschijnt een extra <u>tabblad</u> bovenaan de Verkenner. De map is nu nog een keer geopend.

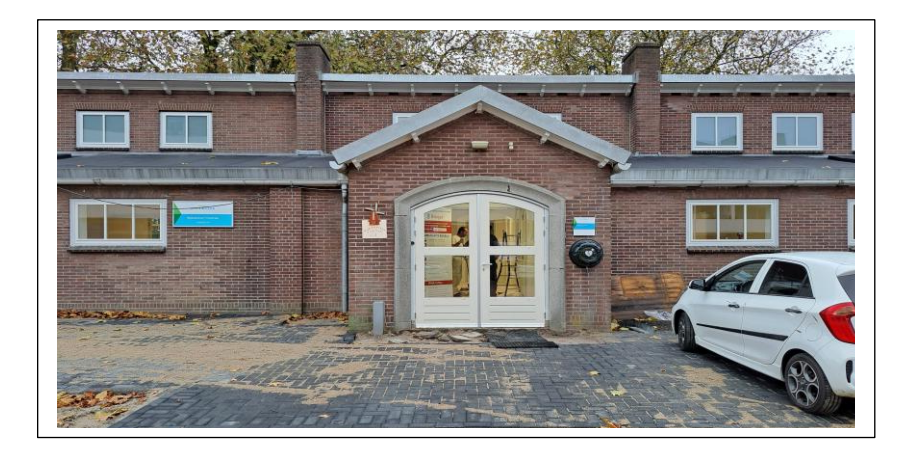

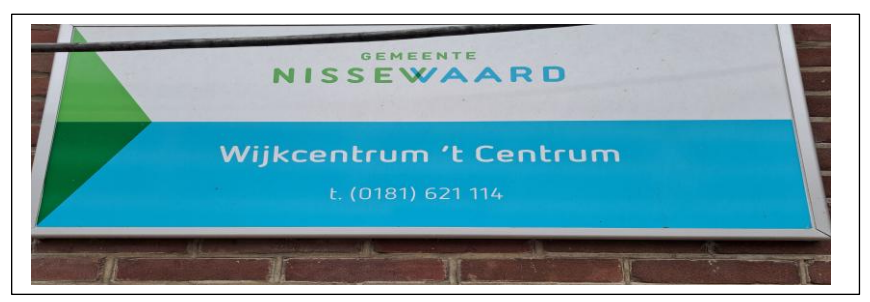

# Wilt u een cursus volgen of gewoon info over WWW.Computerclubnissewaard.nl

Tel : 0181-640669 Mob: 06-54692942 M.A. de Ruijterstraat 3, 3201CK Spijkenisse En via e-mail <u>computerclubnissewaard@gmail.com</u>

pag. 32